## คู่มือการสร้างแผนที่ออนไลน์ ด้วย 🎒

🖶 การเข้าใช้งาน 🖼 🥼 (ต้องมีบัญชี 🤤 🛛 )

1. ค้นหา Google My Maps ใน Google

| Google                                                                                                    | Gmail Images 🏭 🧊 |
|----------------------------------------------------------------------------------------------------|------------------|
| Q     google my maps     X     Image: Comparison of the second second |                  |

## 2. คลิกลิงค์ แรก

| Google | google my maps X 🌷 🔅 Q                                                                                                    |
|--------|----------------------------------------------------------------------------------------------------|
|        | All Maps Videos Images Shopping : More Tools                                                                                                    |
|        | Directions       Location       Route planner       App       GPS       Android       Update       Dark mode       Web         About 2,210,000,000 results (0.24 seconds)       Google       Google       https://www.google.com>mymaps       : |
|        | Google My Maps No information is available for this page. Learn why My Maps Sign in - For my personal use - For work or my business.                                                                                                    |
|        | Maps<br>Make maps. Easily create custom maps with the places that matter                                                                                                    |
|        | <b>แผนที่ของฉัน</b><br>สำรวจโลกด้วย Google Maps เลือกใช้ Street View, การทำแผนที่ 3 มิติ                                                                                                    |

### 3. คลิกช่องสี่เหลี่ยมสีแดง "CREATE A NEW MAP"

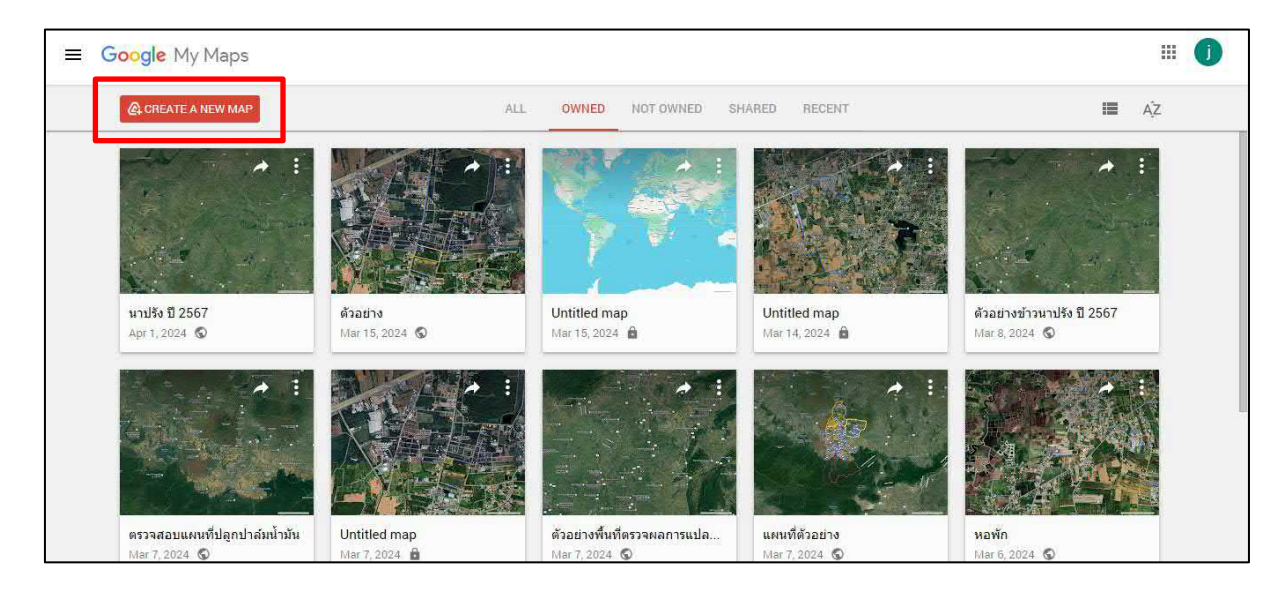

## 4. จะปรากฎหน้าต่าง ดังภาพ

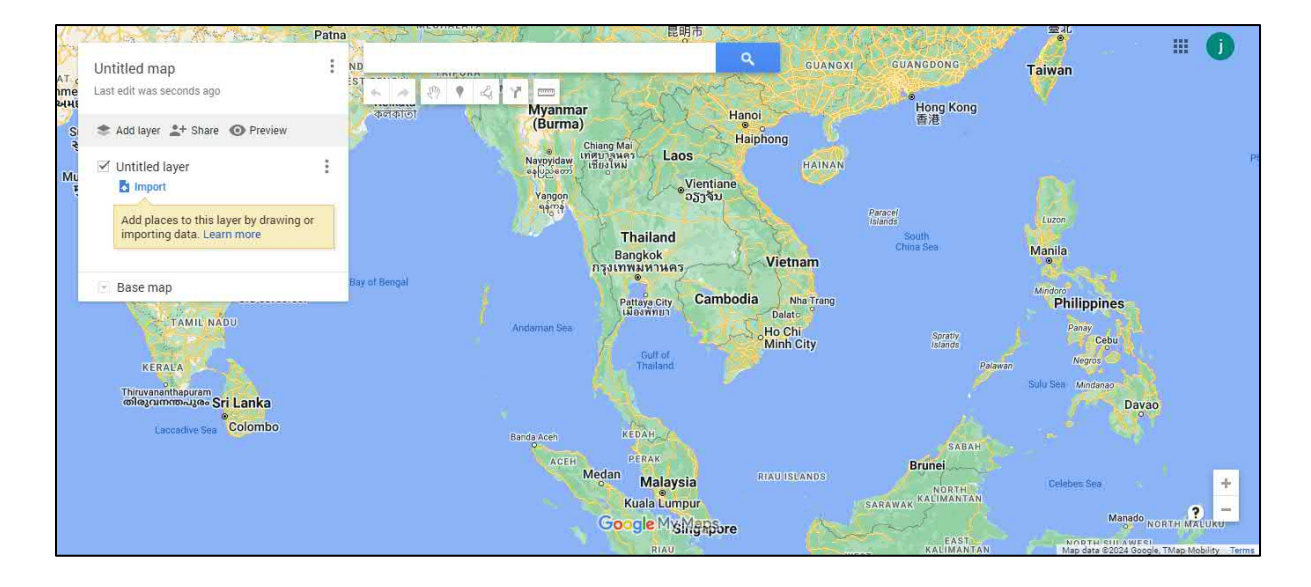

4 วิธีการเข้าใช้เครื่องมือต่างๆ บน Google My Maps

1. คลิก Untitled map เพื่อตั้งชื่อแผนที่ที่สร้าง และสามารถเพิ่มคำอธิบายได้

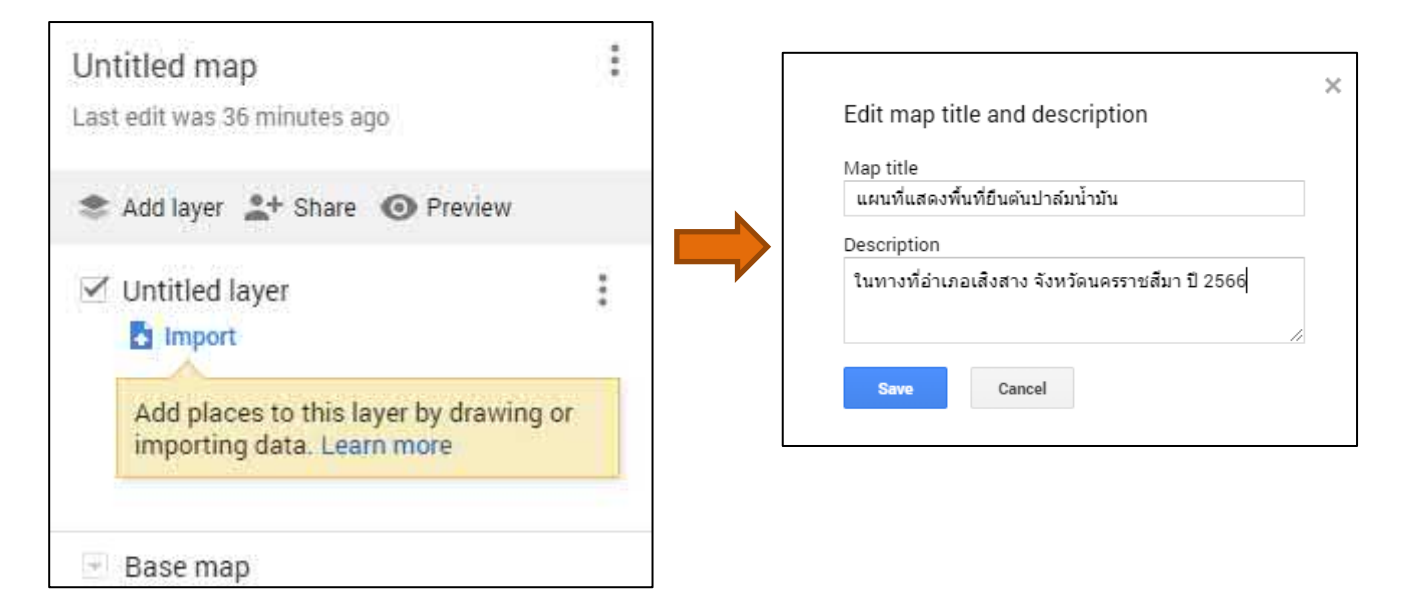

 ตั้งชื่อ Layer หรือชั้นข้อมูลได้ เช่น ขอบเขตอำเภอ พื้นที่ยืนต้นปาล์มน้ำมัน เป็นต้น และสามารถเพิ่มLayer หรือชั้นข้อมูลได้ ไม่เกิน 10 ชั้น

|                                                                                                    |   | แผนที่แสดงพื้นที่ยืนต้นปาล์มน้ำมัน<br>ในทางที่อำเภอเส็งสาง จังหวัดนครราชสีมา ปี 2566<br>Last edit was seconds ago                                                | :<br>© |
|----------------------------------------------------------------------------------------------------|---|----------------------------------------------------------------------------------------------------|--------|
| แผนที่แสดงพื้นที่ยืนต้นป่าล์มน้ำมัน<br>ในทางที่อ่าเภอเสิงสาง จังหวัดนครราชสีมา ปี 2566<br>Last edit was seconds ago | : | <ul> <li>Add layer L+ Share O Preview</li> <li>ขอบเขตอำเภอ</li> <li>Import</li> <li>Add places to this layer by drawing or importing data. Learn more</li> </ul> | Ŧ      |
| <ul> <li>Add layer</li> <li>Share O Preview</li> <li>Untitled layer</li> <li>Import</li> </ul>                      | 3 | Untitled layer Import Add places to this layer by drawing or importing data. Learn more                                                                          |        |
| Add places to this layer by drawing or<br>importing data. Learn more                                                |   | Edit layer name                                                                                                    |        |
| sase map                                                                                                    |   | Save Cancel                                                                                                    | ]      |

3. การแชร์ลิงค์แผนที่ให้เพื่อน สามารถแชร์ให้เพื่อนเข้าถึงแผนที่ได้โดยเปิดสิทธิ์ให้ ดู หรือแก้ไขได้

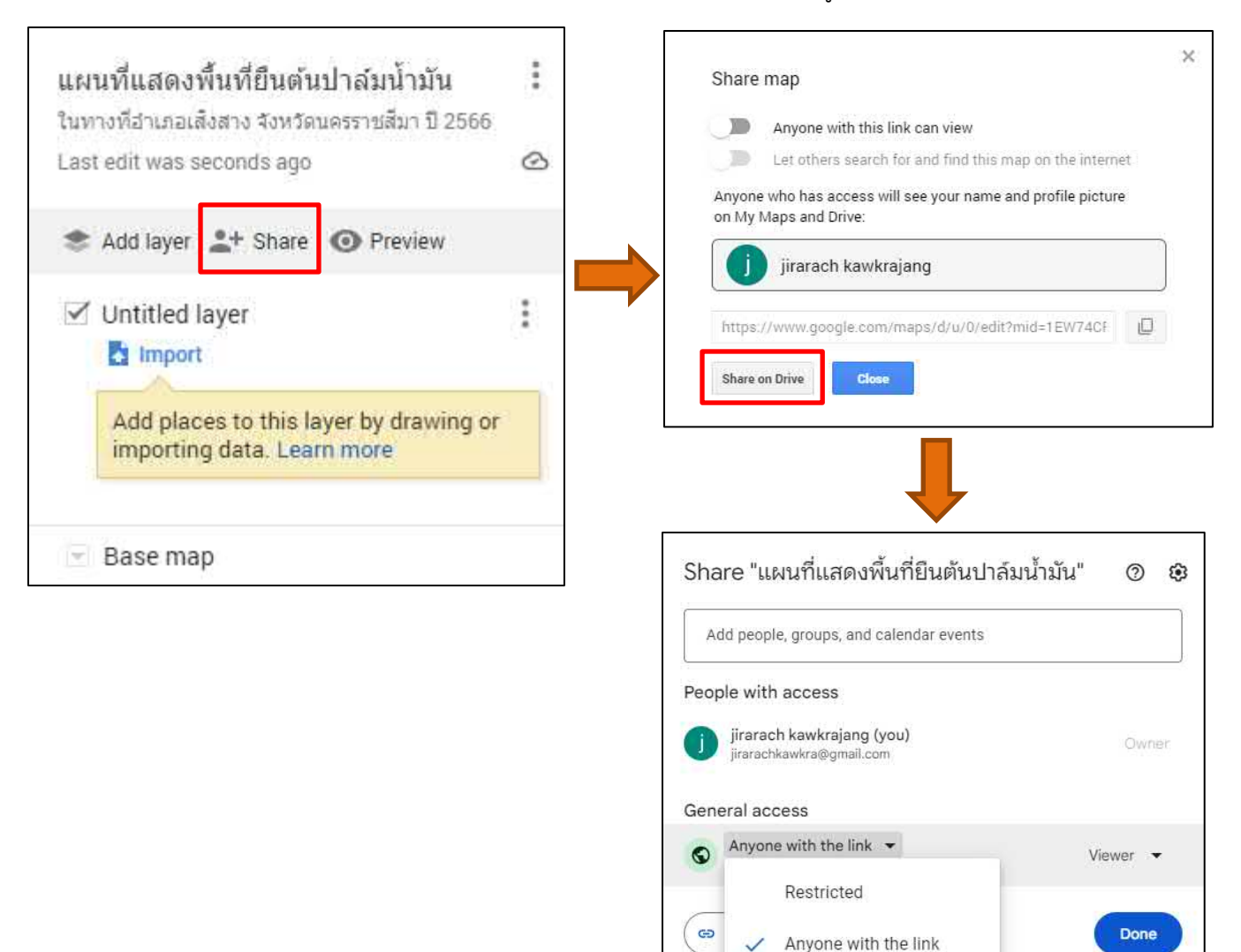

#### 4. แสดงตัวอย่างแผนที่

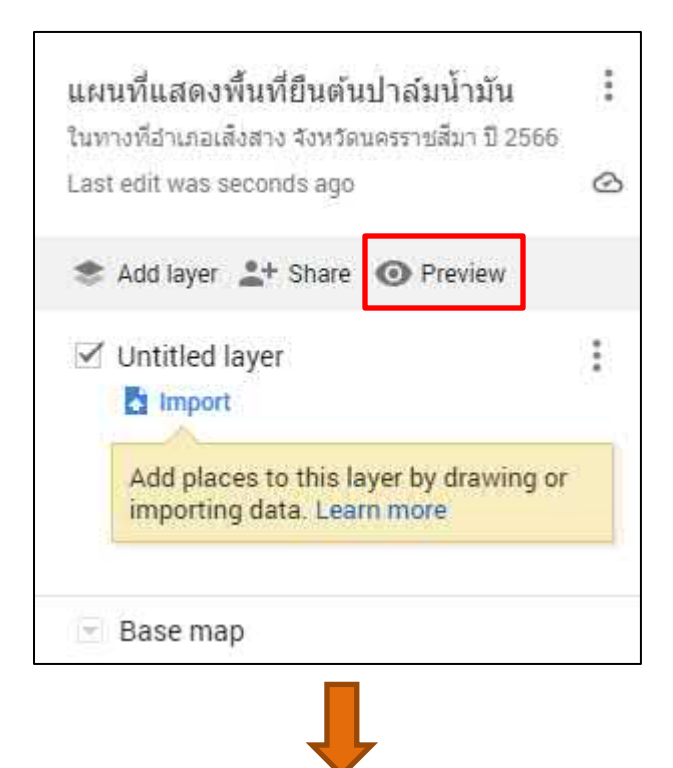

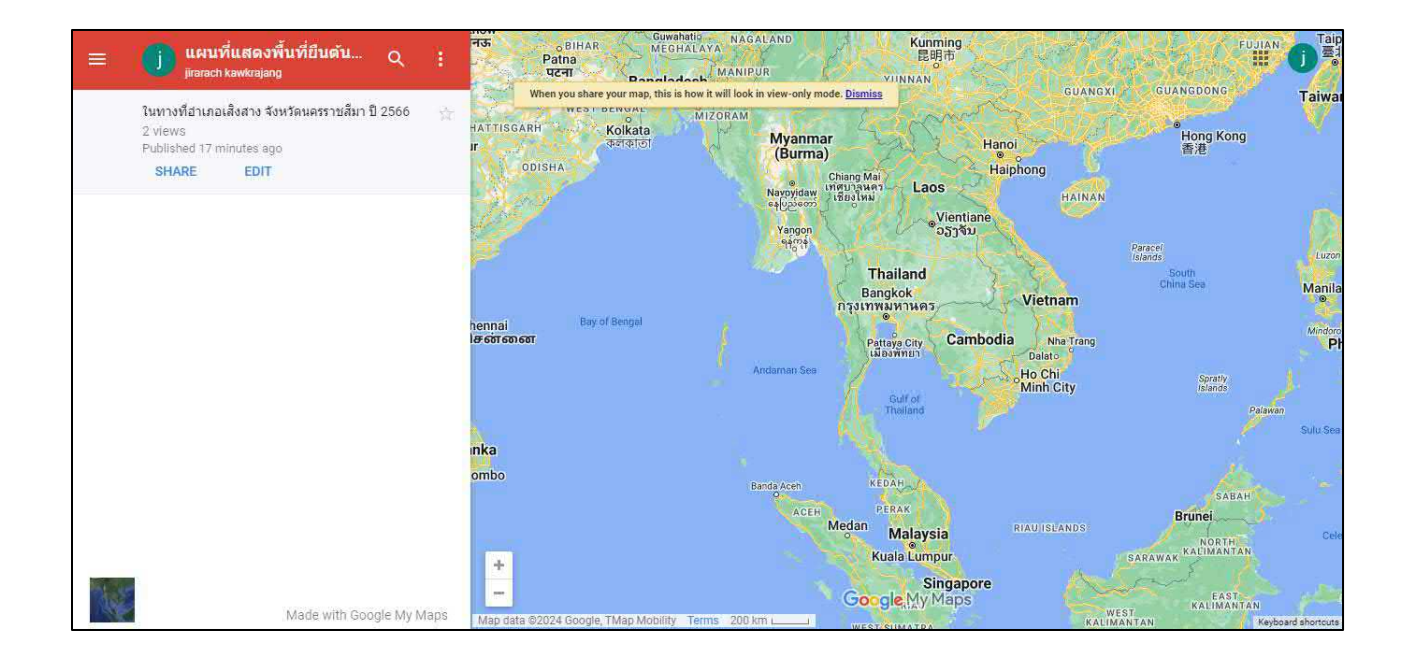

∔ การสร้างหมุดในแผนที่

1. ค้นหาตำแหน่งที่เราต้องการปักหมุด แล้วกดค้นหา

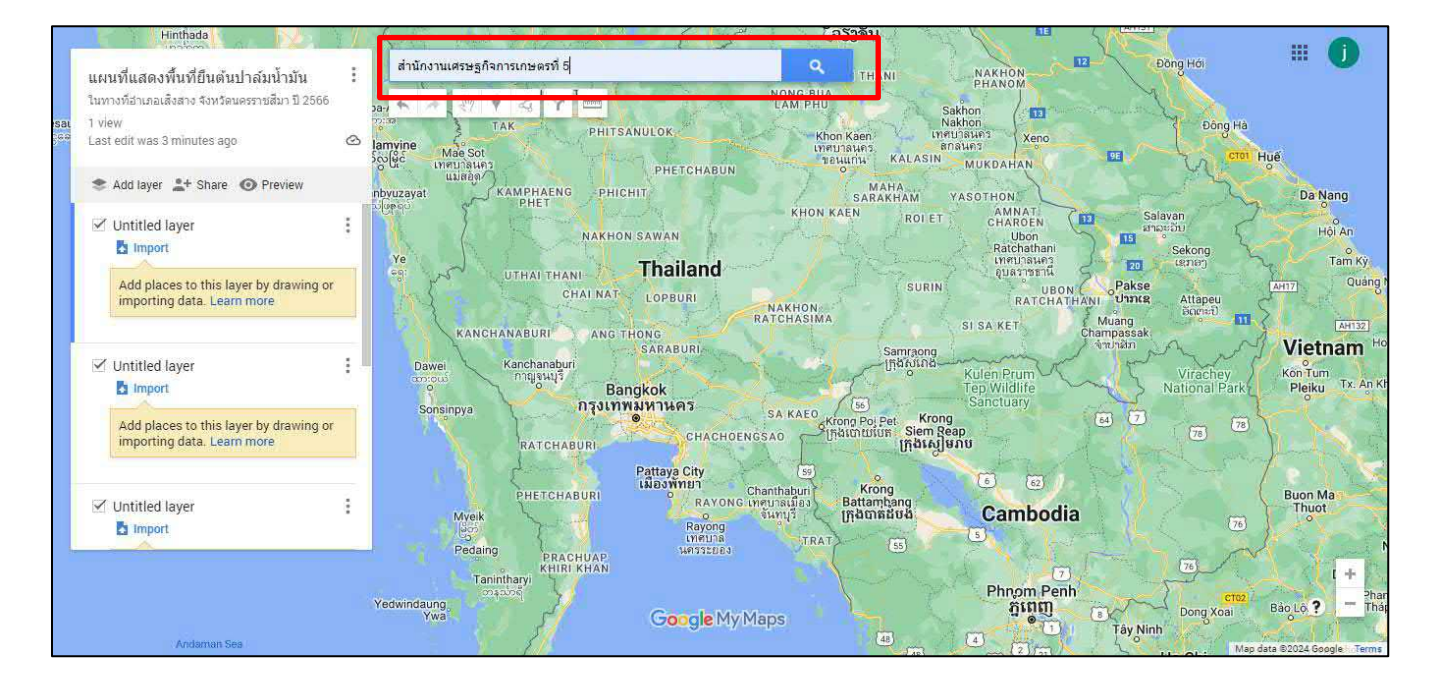

สามารถเปลี่ยน Base Map เพื่อให้เห็นพื้นที่จัดขั้น และกด Add to map

|                                                                                                    |                                  | Q 94                                                                                                    | พาดนครราชสมา<br>wernment office |
|----------------------------------------------------------------------------------------------------|----------------------------------|----------------------------------------------------------------------------------------------------|---------------------------------|
| แผนที่แสดงพื้นที่ยืนต้นป่าล่มน้ำมัน<br>ในทางที่อ่าเภอเสิงสาง จังหวัดนครราชสีมา ปี 2566                                                                                                    | :<br>• / 27 • 4 Y ==             | #1                                                                                                    |                                 |
| Last edit was seconds ago                                                                                                    |                                  | Office of Agricultural Economics Area 5                                                                                                    | ×                               |
| <ul> <li>★ Add layer ▲+ Share ④ Preview</li> <li>★</li> <li>★</li></ul> | Pk. (1                           | Details from Google Maps<br>WXJW46X, Khok Kruat, Mueang Nakhon<br>Ratchasima District, Nakhon Ratchasima 30280<br>Gaezone Gae go.th<br>+66 44 465 120<br>3.3 **** () View in Google Maps | H02                             |
| Base map                                                                                                    | ថ្ងៃកំពុង<br>maintenar           | + Add to map<br>ce servce<br>Office of Agricultural<br>Economics Area 5                                                                                                    |                                 |
|                                                                                                    | รามฟาทฟ้าโคราช<br>Farmers Takket | dransuurgaghe<br>misineesh ge<br>Google My Maps                                                                                                    |                                 |
| Qsd วรับ เสร                                                                                                    | 4                                |                                                                                                    | Map data @2024 - Terms          |

สามารถตกแต่งตามใจชอบ เปลี่ยนสี เพิ่มไอคอน รูปภาพ และแก้ไขรายละเอียดต่างๆได้

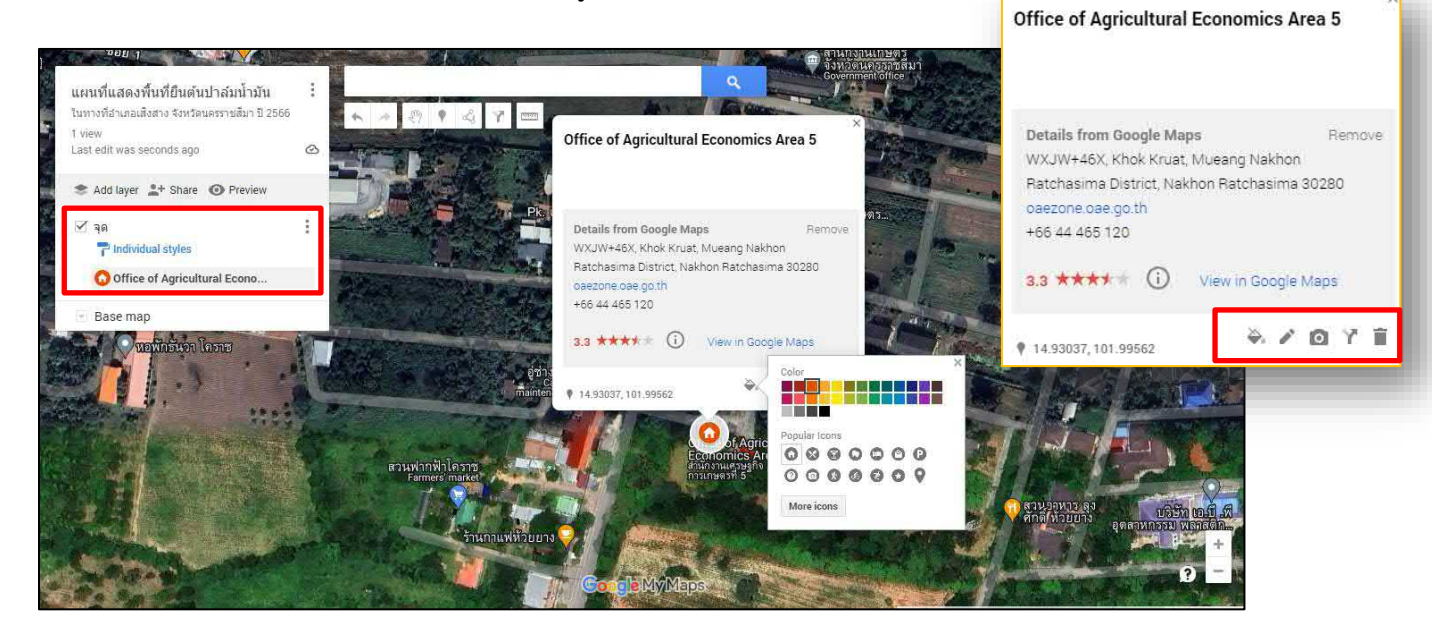

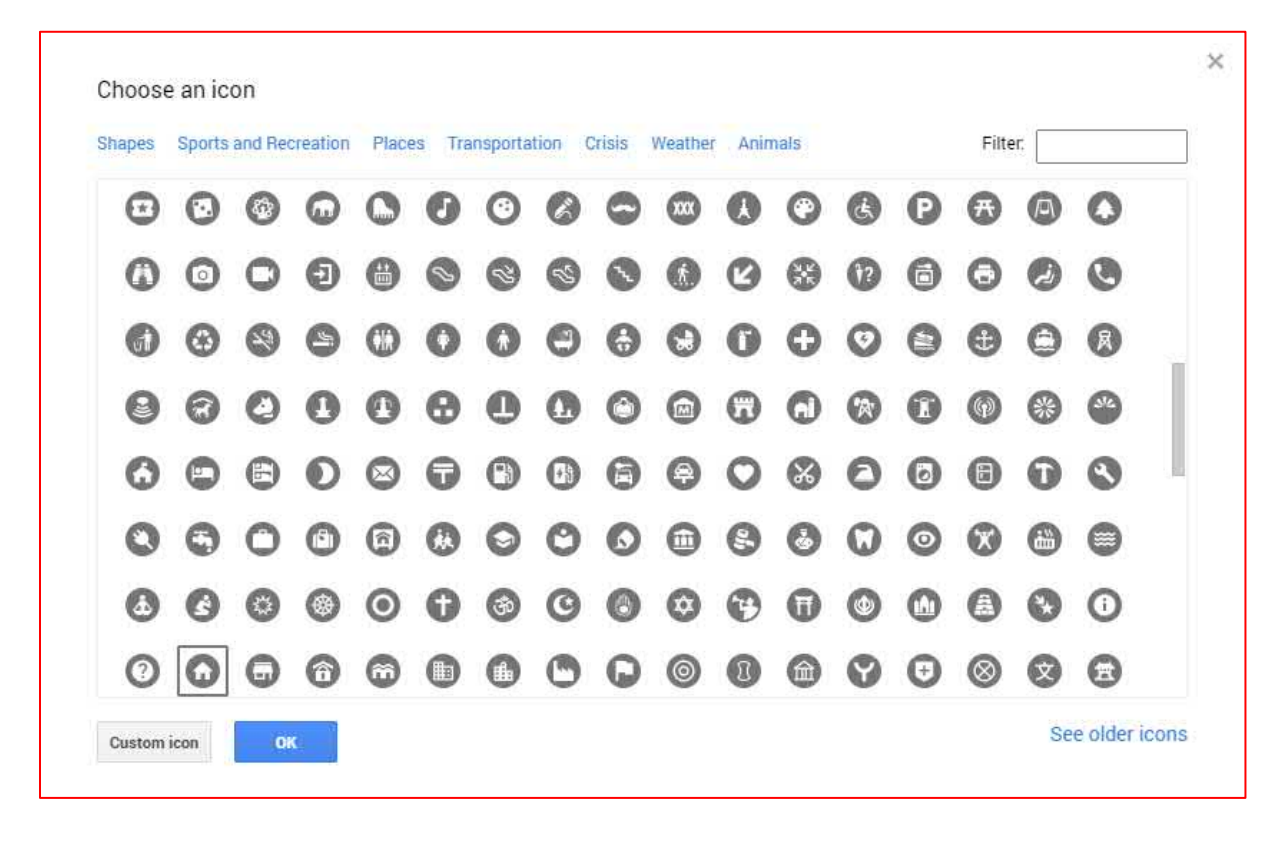

## 2. เลือกหมุดในแผนที่

เลือกหมุดในแผนที่ โดยใช้เครื่องมือรูปหมุด จากนั้นจะปรากฏ + แล้วนำไปคลิกบริเวณจุดที่เรา ต้องการเพิ่มดังตัวอย่าง

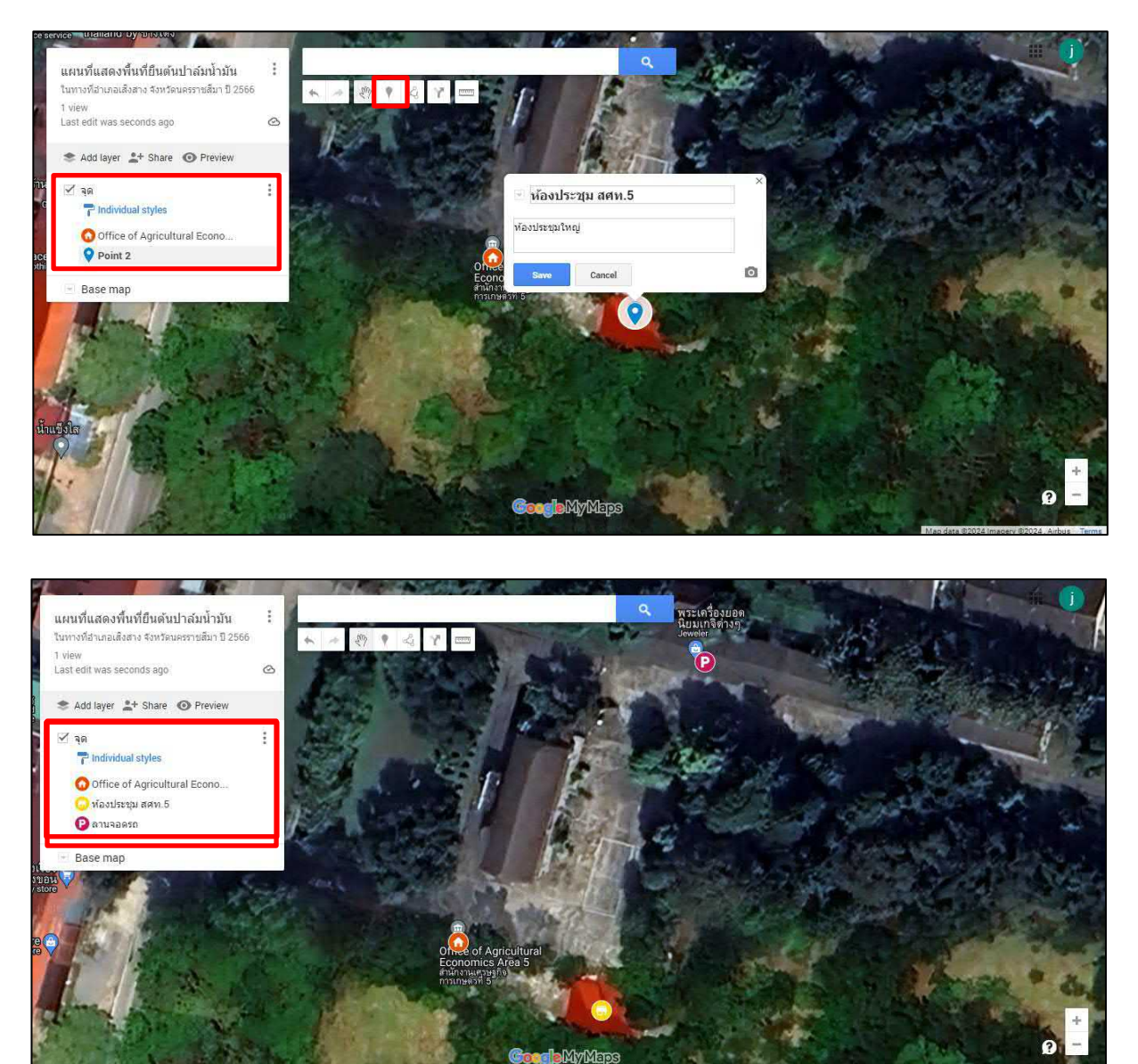

#### ∔ การวาดเส้นและรูปร่าง

1. เพิ่ม Add layer เพื่อแยกระหว่าง จุดกับรูปร่าง >> วาดรูปร่าง โดยใช้เครื่องมือ Draw a line

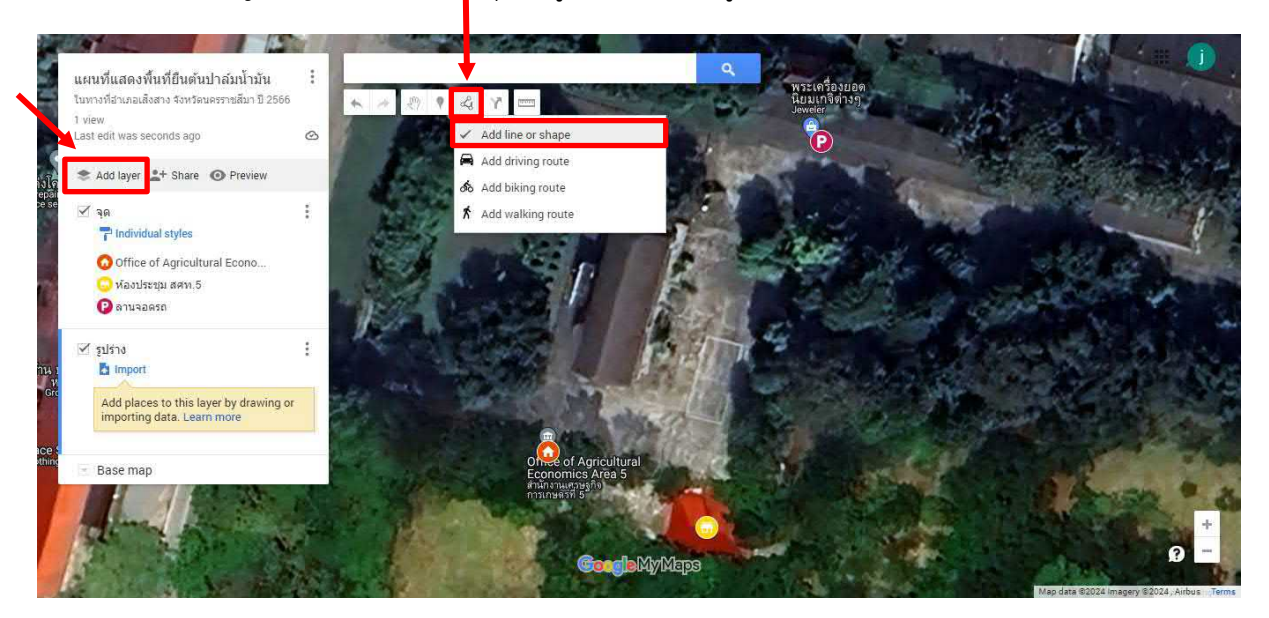

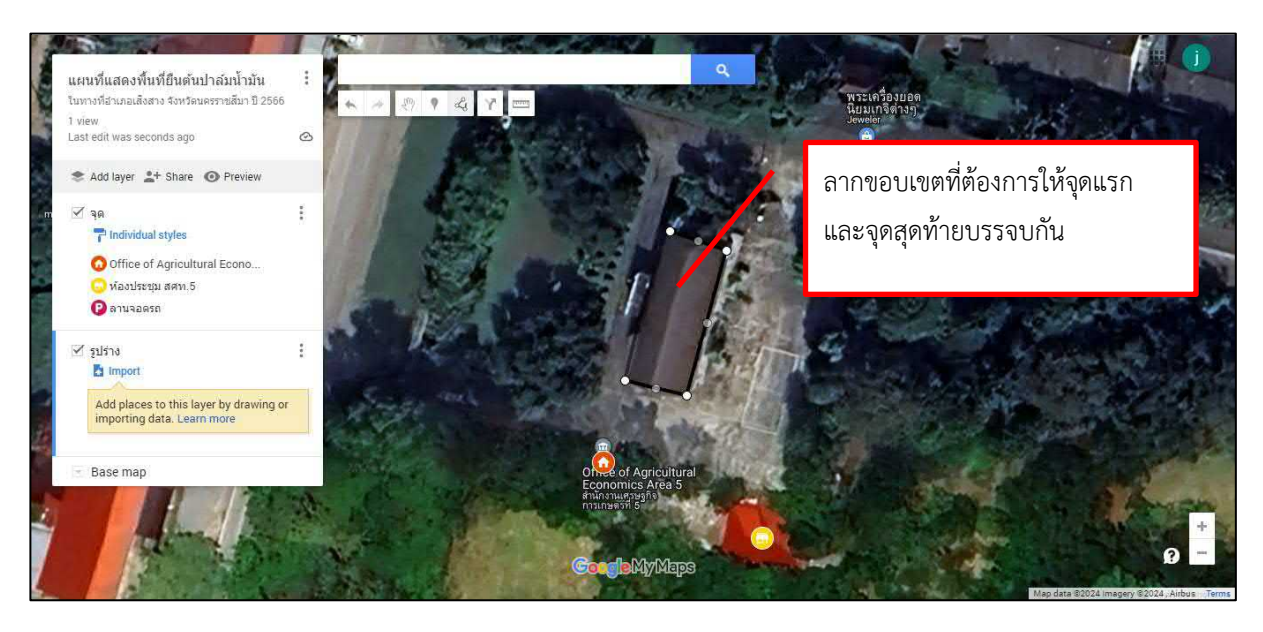

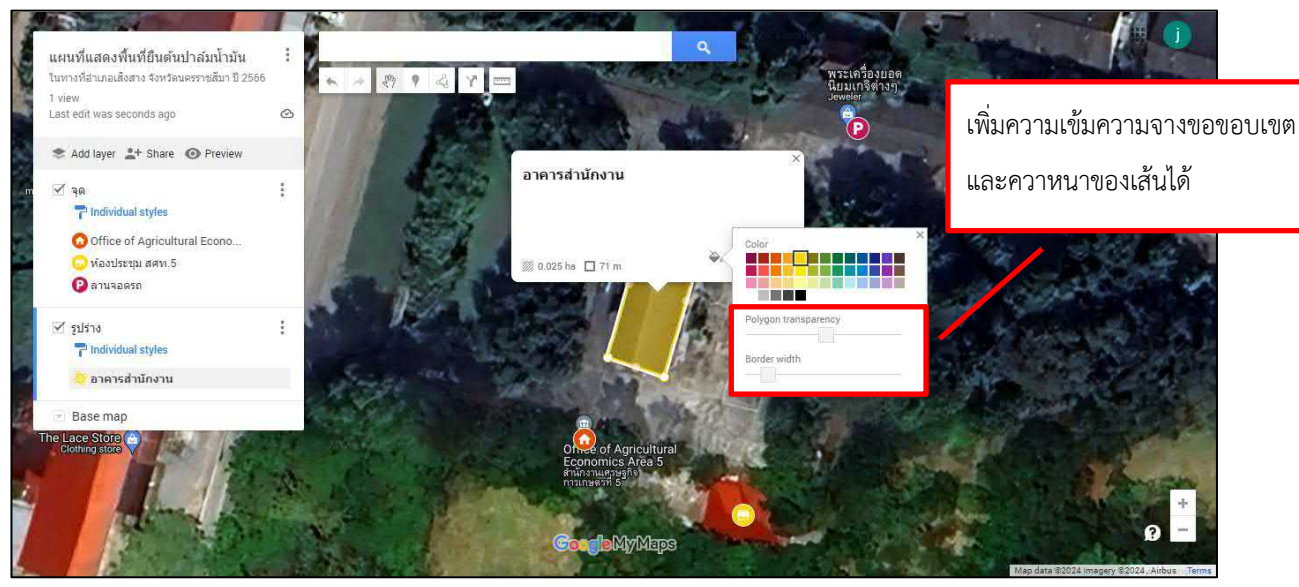

🖊 ดูเส้นทางจากจุดที่สร้าง ใช้เครื่องมือ Add Directions เลือกจุดเริ่มต้นและจุดสุดท้าย

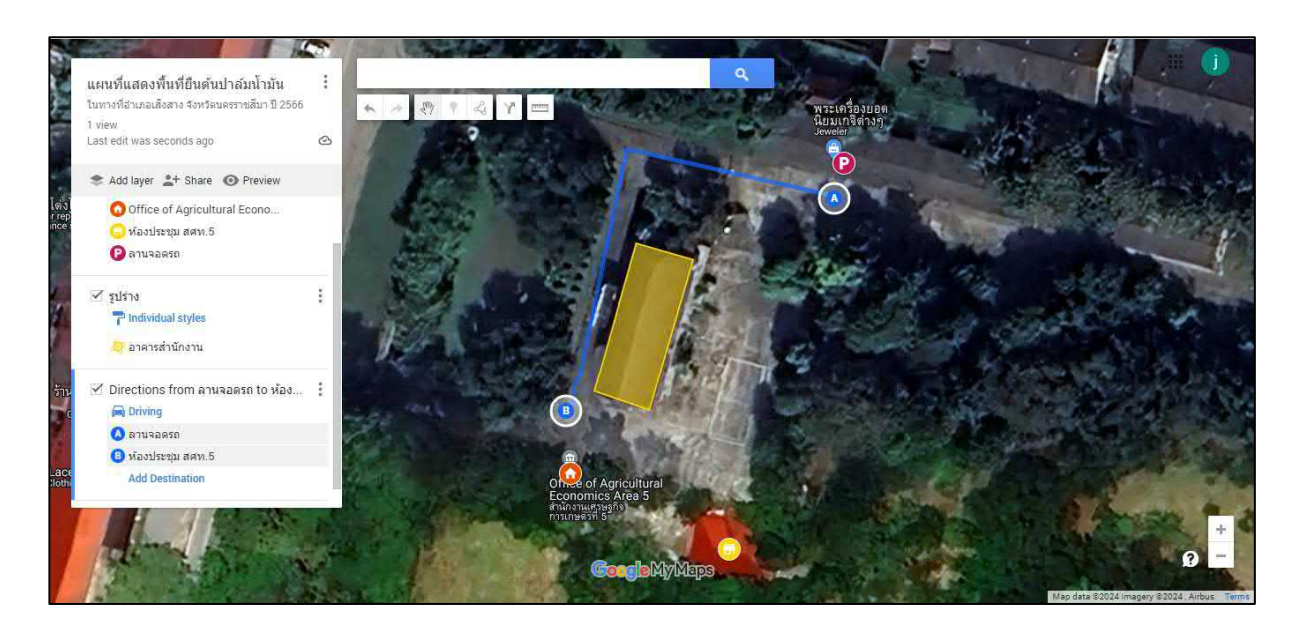

## 4 การนำเข้าไฟล์ Excel <mark>KML KMZ</mark> ไปที่ Import

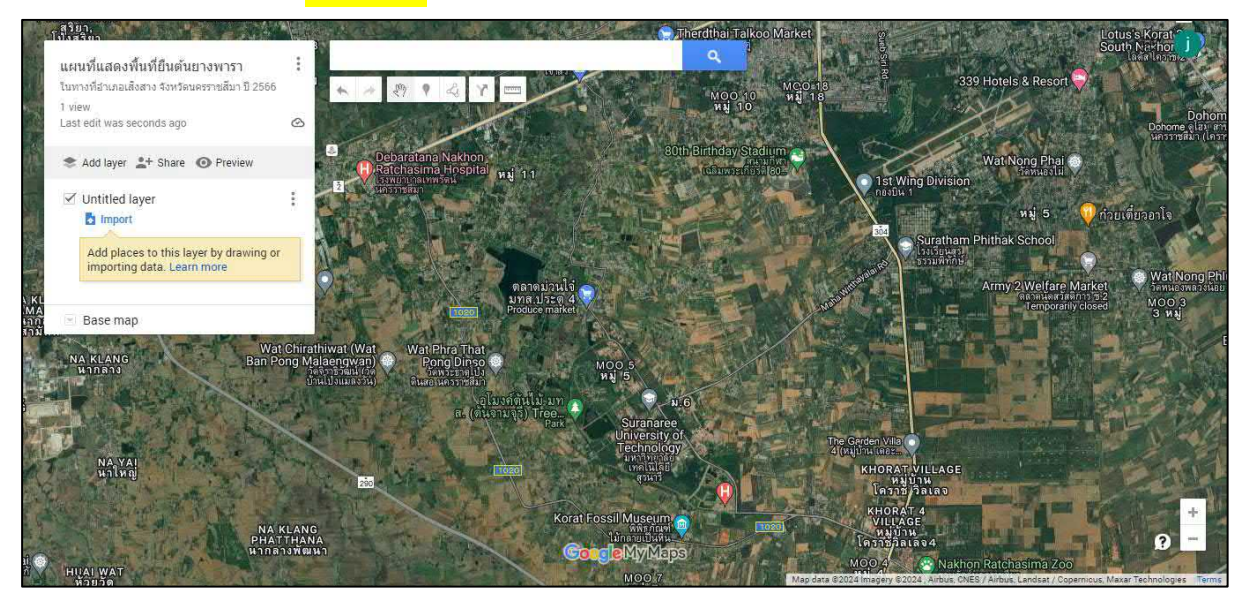

## เลือกไฟล์ข้อมูลที่เป็น .KML

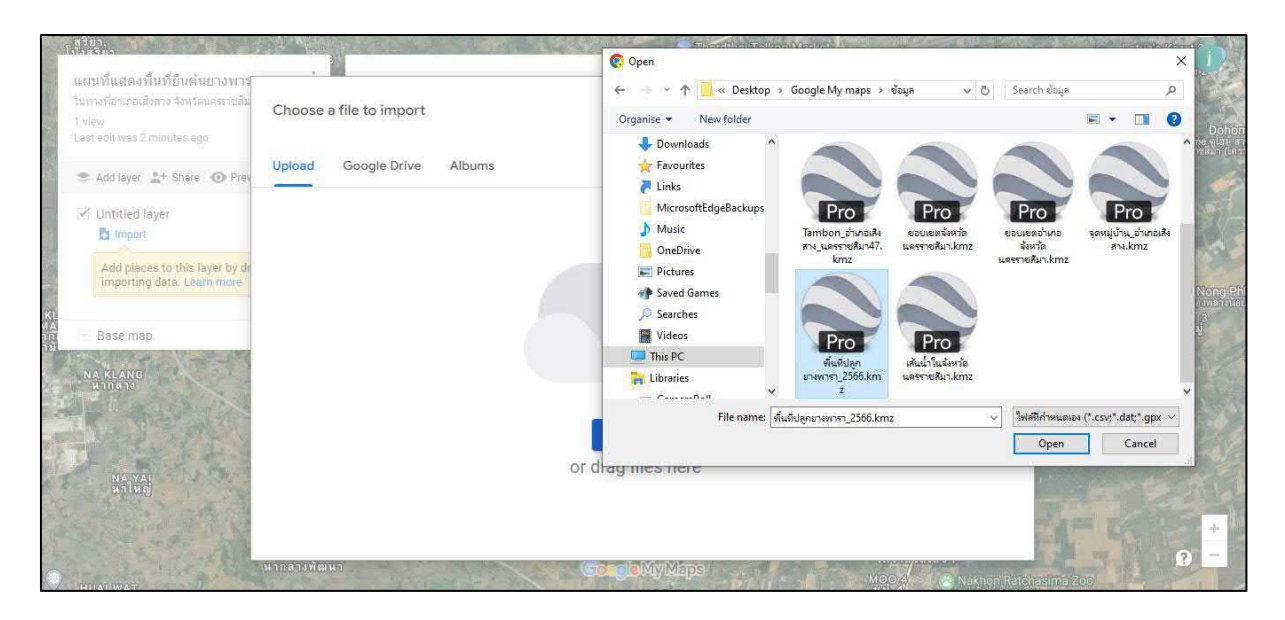

## เลือก Uniform style เพื่อแก้ไขสีและความหนาบางของพื้นที่ทั้งหมดที่เป็นยางพารา

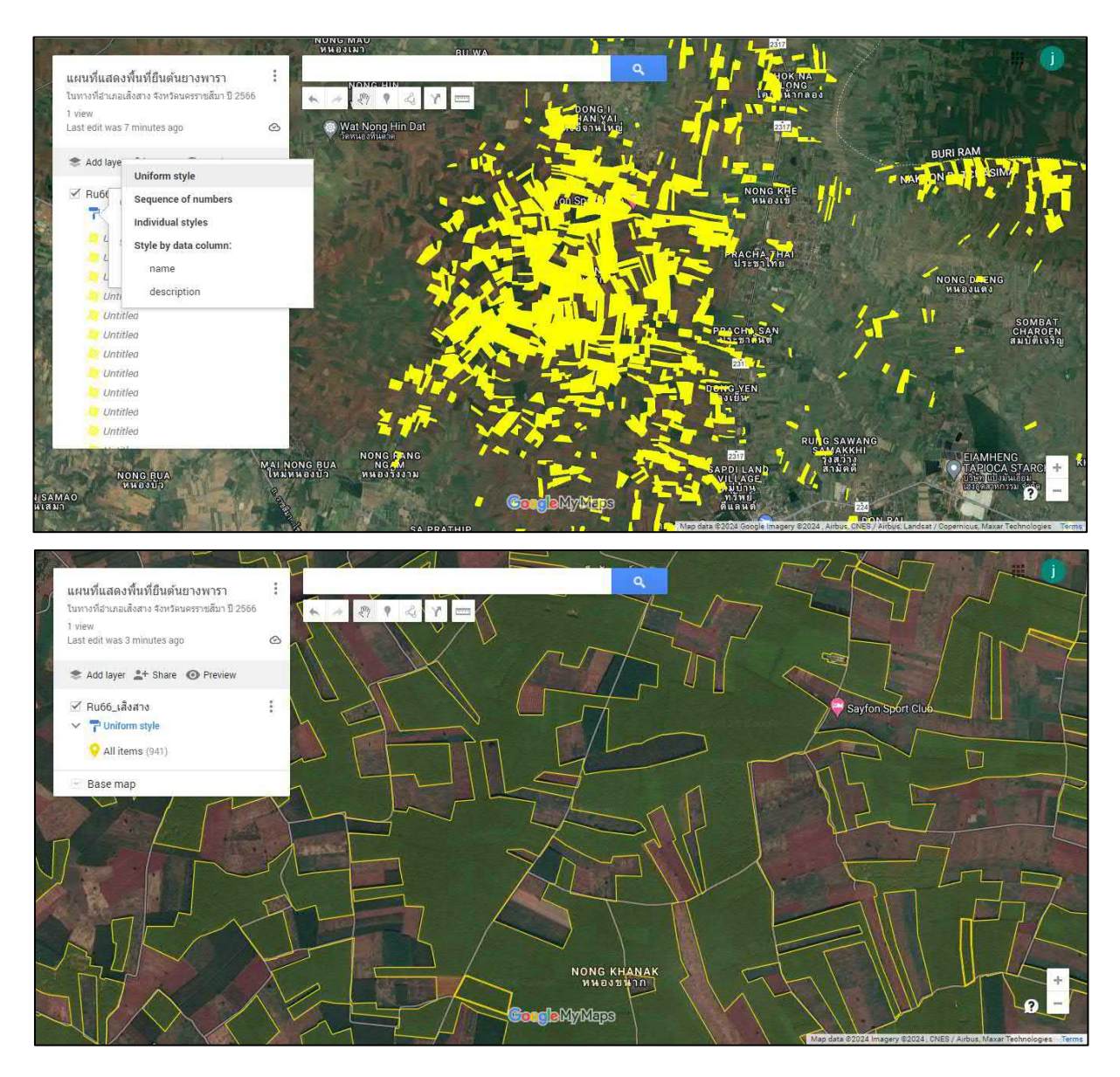

# <del>4</del> การนำเข้าไฟล์ <mark>Excel</mark> KML KMZ ไปที่ Import

เตรียมข้อมูลพิกัด Lat Long

| H             | <b>ئ</b>               | ¢~ ∓                |                  |         |            |            | F             | RiPoint1_Nak | honratchasrir  | na_67-1.xlsx - | - Excel          |                      |         |       |        | ลงชื่อเข้าใช้                | n –                                        |                  | ×         |
|---------------|------------------------|---------------------|------------------|---------|------------|------------|---------------|--------------|----------------|----------------|------------------|----------------------|---------|-------|--------|------------------------------|--------------------------------------------|------------------|-----------|
| ไฟล์          | หน้า                   | แสรก แพรก           | เด้าโครงหน้ากระด | ាម ភូពទ | ซ้อมูล     | รีวิว มุมม | ษรี พ         | 🖓 บอกฉันว่า  | คุณต้องการทำอะ | :ls            |                  |                      |         |       |        |                              |                                            |                  | $\square$ |
| <b>Г</b><br>И | ж<br>Па -              | Tahoma<br>B I U     | - 11 -           | A A     |            | -<br>      | ab ตัดข้อความ | กลาง - เว    | ำไป<br>,       | •              | <br>การจัดรูปแบบ | สัตรูปแบบ            | สไตล์ พ |       | รูปแบบ | ∑ ผลรามอัตโแม้ติ<br>↓ เติม ~ | <ul> <li>▲<br/>Z<br/>เรียงลำดับ</li> </ul> | <b>ค</b> ้นหาและ |           |
| , since       |                        |                     | alaun            |         |            |            |               |              | ส้าเทศ         |                | ตามผือนใข ~      | เป็นตาราง ⊻<br>∍ไ⇔ร์ | ซลล์ ~  | v v   | Ŭ,     | • PLB ~                      | และกรอง ~<br>วรางใช                        | เลือก ~          |           |
| NHUU          | 2 101                  |                     | พอนต             | 2       |            | 1115400    | NG 8          | 121          | 011110         | 121            |                  | d101.01              |         | World |        | н                            | Pelari Vo                                  |                  |           |
| F13           |                        | • : ×               | $\sqrt{f_x}$     |         |            |            |               |              |                |                |                  |                      |         |       |        |                              |                                            |                  | ~         |
|               | А                      | В                   | с                | D       | E          |            | F             | G            | н              | 1              | J                | к                    | L       | м     | N      | 0                            | Р                                          | 0                | 2 🔺       |
| 1 F           | ID                     | Shape *             | OBJECTID Na      | ame     | DateTime   |            | Direction     | E            | N              | lat            | long             |                      |         |       |        |                              |                                            |                  |           |
| 2             |                        | 0 Point ZM          | 1 1.             | JPG     | 2024:03:14 | 13:03:03   | 125.652779    | 233909       | 1686538        | 15.24139       | 102.5228         |                      |         |       |        |                              |                                            |                  |           |
| 3             |                        | 1 Point ZM          | 2 2.             | JPG     | 2024:03:14 | 14:07:49   | 305.851578    | 226270       | 1681139        | 15.19183       | 102.4523         |                      |         |       |        |                              |                                            |                  |           |
| 4             |                        | 2 Point ZM          | 3 3.             | JPG     | 2024:03:14 | 12:43:14   | 19.685272     | 237556.5     | 1692663        | 15.29709       | 102.5561         |                      |         |       |        |                              |                                            |                  |           |
| 5             |                        | 3 Point ZM          | 4 4.             | JPG     | 2024:03:14 | 15:11:52   | 186.798157    | 193806.5     | 1660876        | 15.00524       | 102.1528         |                      |         |       |        |                              |                                            |                  |           |
| 6             |                        | 4 Point ZM          | 5 6.             | JPG     | 2024:03:14 | 12:01:24   | 104.210571    | 248728.7     | 1697902        | 15.34553       | 102.6595         |                      |         |       |        |                              |                                            |                  |           |
| 7             |                        | 5 Point ZM          | 6 สำ             | ารอ     | 2024:03:20 | 17:49:41   | 303.891205    | 194709.3     | 1615360        | 14.59432       | 102.1666         |                      |         |       |        |                              |                                            |                  |           |
| 8             |                        |                     |                  |         |            |            |               |              |                |                |                  |                      |         |       |        |                              |                                            |                  |           |
| 9             |                        |                     |                  |         |            |            |               |              |                |                |                  |                      |         |       |        |                              |                                            |                  |           |
| 10            |                        |                     |                  |         |            |            |               |              |                |                |                  |                      |         |       |        |                              |                                            |                  |           |
| 11            |                        |                     |                  |         |            |            |               |              |                |                |                  |                      |         |       |        |                              |                                            |                  |           |
| 12            |                        |                     |                  |         |            |            |               |              |                |                |                  |                      |         |       |        |                              |                                            |                  |           |
| 13            |                        |                     |                  |         |            |            |               |              |                |                |                  |                      |         |       |        |                              |                                            |                  |           |
| 14            |                        |                     |                  |         |            |            |               |              |                |                |                  |                      |         |       |        |                              |                                            |                  |           |
| 15            |                        |                     |                  |         |            |            |               |              |                |                |                  |                      |         |       |        |                              |                                            |                  |           |
| 16            |                        |                     |                  |         |            |            |               |              |                |                |                  |                      |         |       |        |                              |                                            |                  |           |
| 17            |                        |                     |                  |         |            |            |               |              |                |                |                  |                      |         |       |        |                              |                                            |                  |           |
| 18            |                        |                     |                  |         |            |            |               |              |                |                |                  |                      |         |       |        |                              |                                            |                  |           |
| 19            |                        |                     |                  |         |            |            |               |              |                |                |                  |                      |         |       |        |                              |                                            |                  |           |
| 20            |                        |                     |                  |         |            |            |               |              |                |                |                  |                      |         |       |        |                              |                                            |                  |           |
| 21            |                        |                     |                  |         |            |            |               |              |                |                |                  |                      |         |       |        |                              |                                            |                  |           |
| 22            |                        |                     |                  |         |            |            |               |              |                |                |                  |                      |         |       |        |                              |                                            |                  |           |
| 23            |                        |                     |                  |         |            |            |               |              |                |                |                  |                      |         |       |        |                              |                                            |                  |           |
| 24            |                        |                     |                  |         |            |            |               |              |                |                |                  |                      |         |       |        |                              |                                            |                  |           |
| 4             | •                      | Sheet1              | (+)              |         |            |            |               |              |                |                |                  | 1                    |         |       |        |                              |                                            |                  |           |
| พร้อม         | ( <sup>1</sup> transei | ้วมสำหรับการเข้าก็เ | สระชามข้อกำหนด   |         |            |            |               |              |                |                |                  |                      |         |       |        | ■ 罒                          |                                            | +                | 100%      |

เพิ่ม Add layer ใหม่ จากนั้น คลิกที่ Import เลือก Upload ไฟล์ที่ต้องการ

| ในหางที่อ่าเสอเสียสาง จังหวัดนครราชสัม |                            | (슈 个 🧧 « Google My maps » ម័ងអ្នក » 🗸 🗸 Search ច័ងអ្នក     | م                    |
|----------------------------------------|----------------------------|------------------------------------------------------------|----------------------|
| 1 view                                 | Choose a file to import    | Organise 🔻 New folder                                      | = • 🖬 🔞              |
| Last edit was seconds ago              |                            | Downloads                                                  |                      |
| S Add layer 2+ Share O Prev            | Upload Google Drive Albums | Favourites                                                 |                      |
| Contract rate in the                   |                            |                                                            |                      |
| Ru66_เสิงสาง                           |                            |                                                            |                      |
| <ul> <li>Coniform style</li> </ul>     |                            | OneDrive Nutru Amp_BARTA.kmz RKIPoint I_Nakho              | nratchasrima_67-     |
| 💡 All items (941)                      |                            | F Pictures                                                 | 1.xlsx               |
|                                        |                            | P Saved Games                                              |                      |
| ✓ Untitled layer                       |                            | D Searches                                                 |                      |
| Import                                 |                            | Videos Pro Pro Pro                                         | Pro                  |
| Add places to this layer by dr         |                            | This PC Ru66_เสีงสาง.kmz Tambon_อำเภอเสีง Tambon_อำเภอเสีง | ขอบเขตจังหวัด        |
| importing data. Learn more             |                            | Libraries สาง_นจรราชสีมา.k สาง_นจรราชสีมา47.               | นครรายสีมา.kmz       |
|                                        |                            |                                                            | . /** d              |
| - Base map                             |                            | File name: KKIPoint1_Naknonratchashma_0/~1.Xisx V          | a ( .csv; .dai; .gpx |
|                                        |                            | Open                                                       | Cancel               |
| A Company to the                       |                            | OF dtag mes nere                                           | - A                  |
| South Artan                            |                            | 1                                                          |                      |
| A West                                 |                            |                                                            | and all              |
| H L Set B                              |                            |                                                            | DUDI DUNA            |

#### เลือกคอลัมพิกัด Lat Long >> Continue

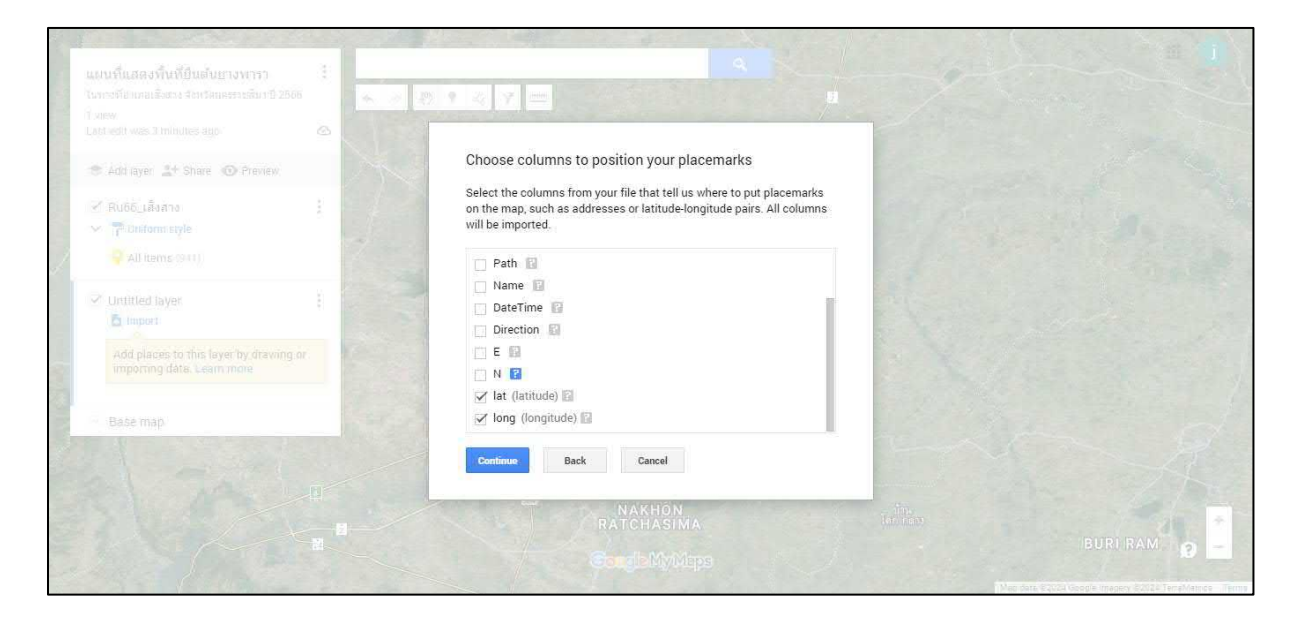

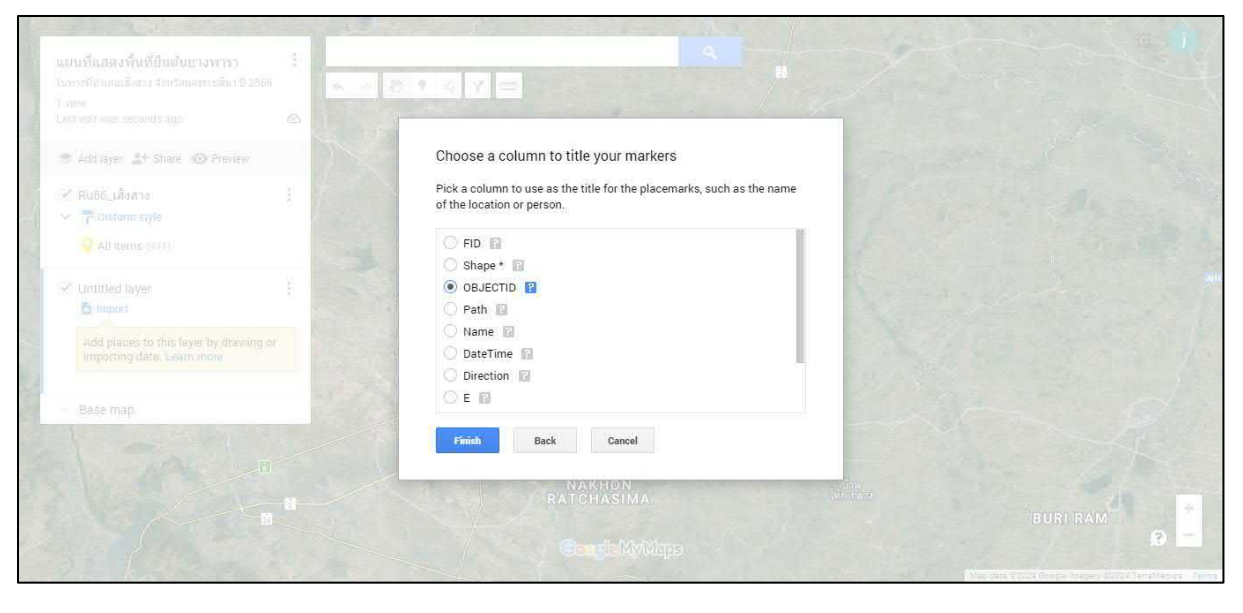

## เพิ่มให้แสดงตำแหน่งจุด ตามคอลัมที่ต้องการ

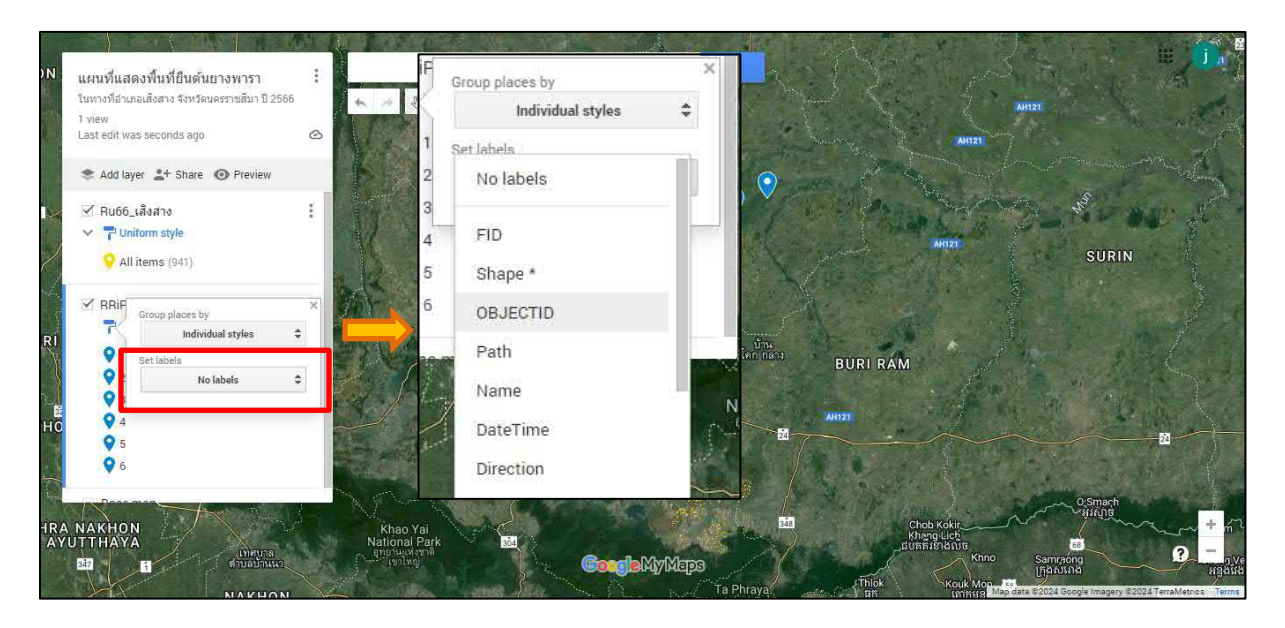

## ผลลัพธ์จะเห็นในแผนที่มีลำดับจุดขึ้น

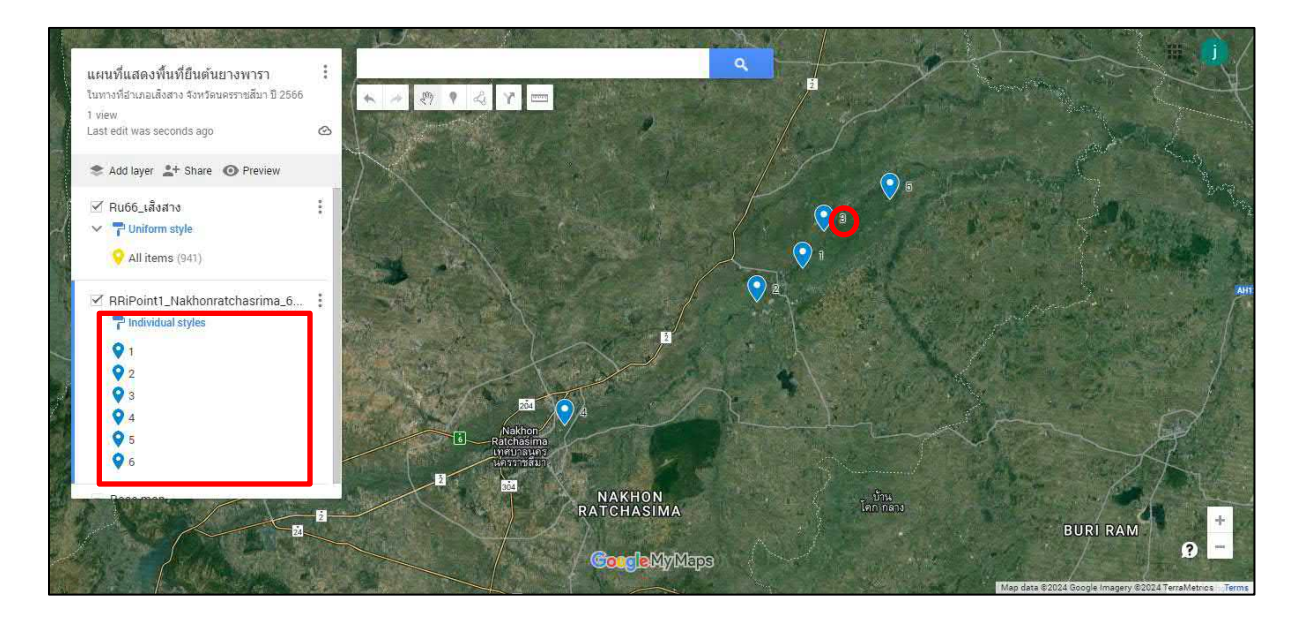

ตัวอย่างการเพิ่มรูปภาพ ในบริเวณปลูกข้าวนาปรัง

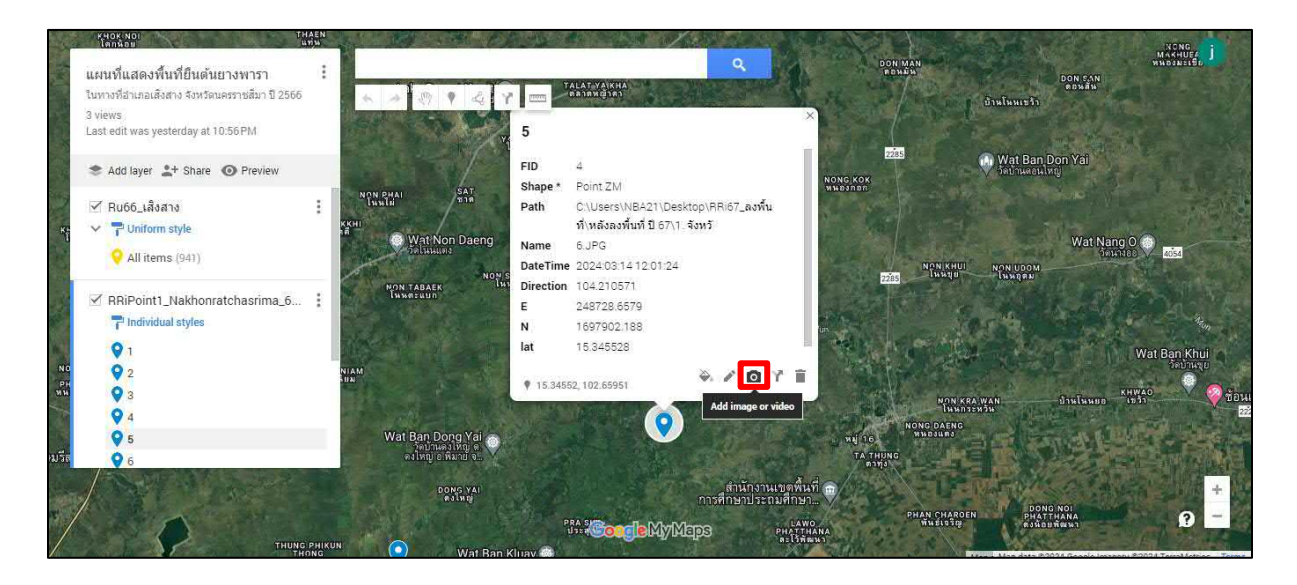

#### เลือกภาพที่ต้องการ

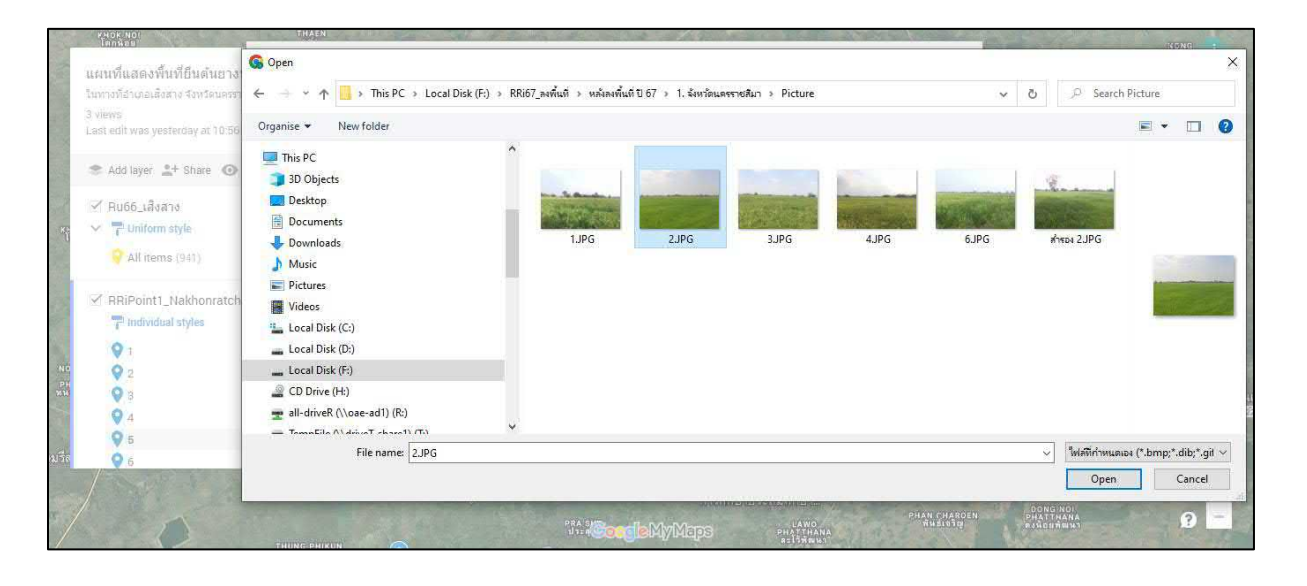

#### แล้วทำการกด Save

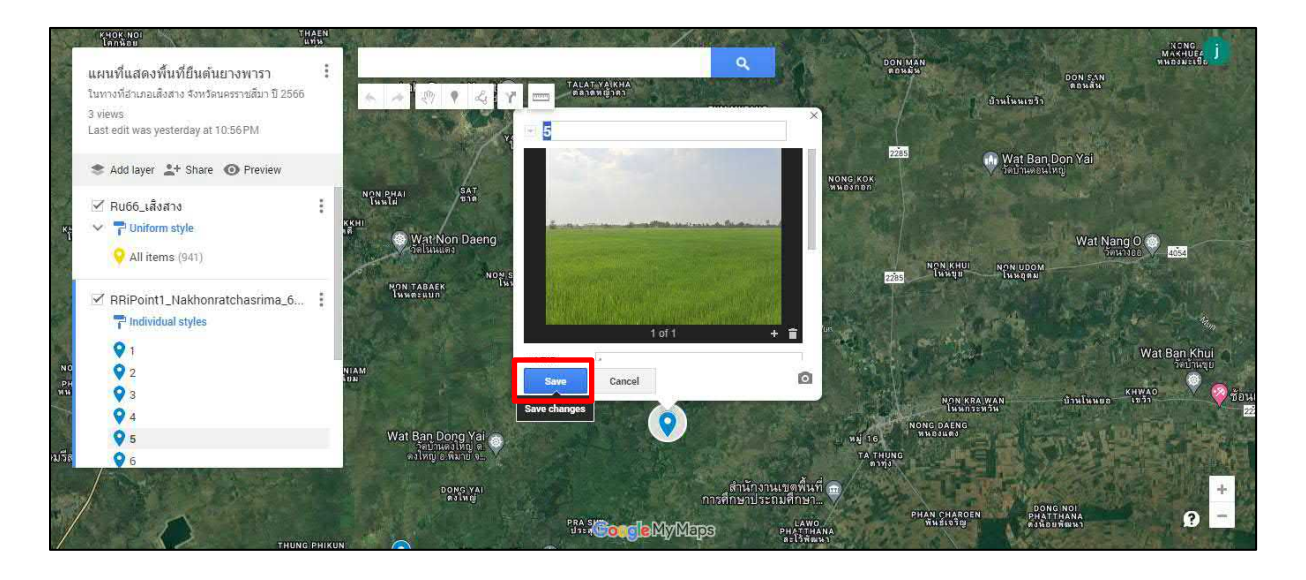

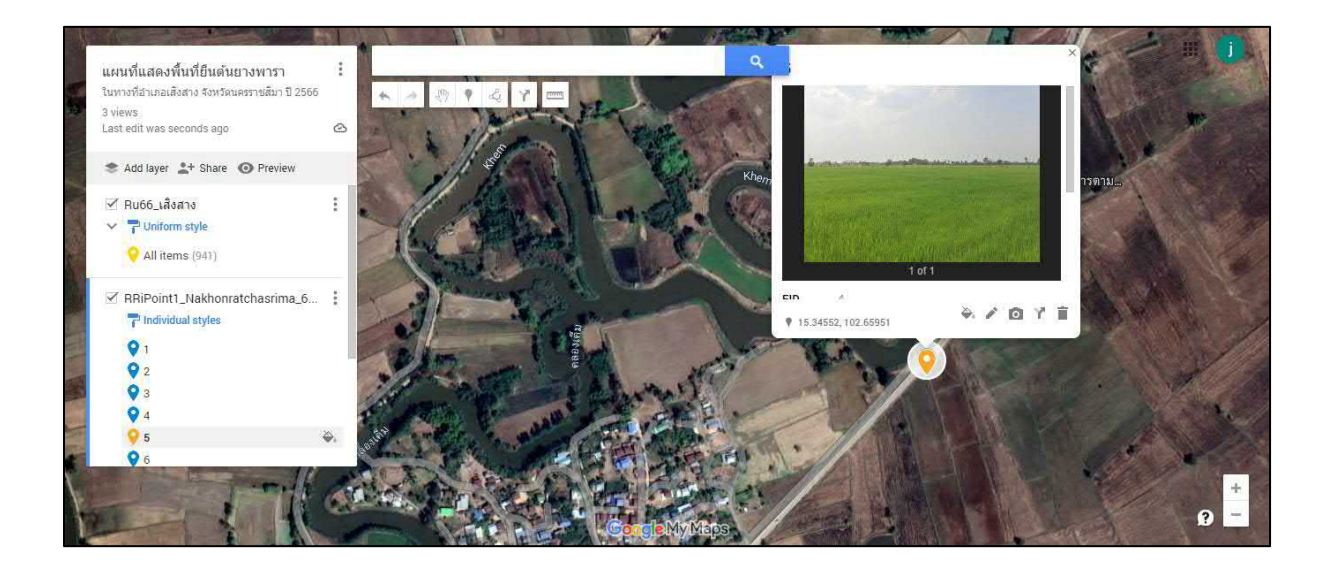

## แชร์ข้อมูลให้เพื่อน

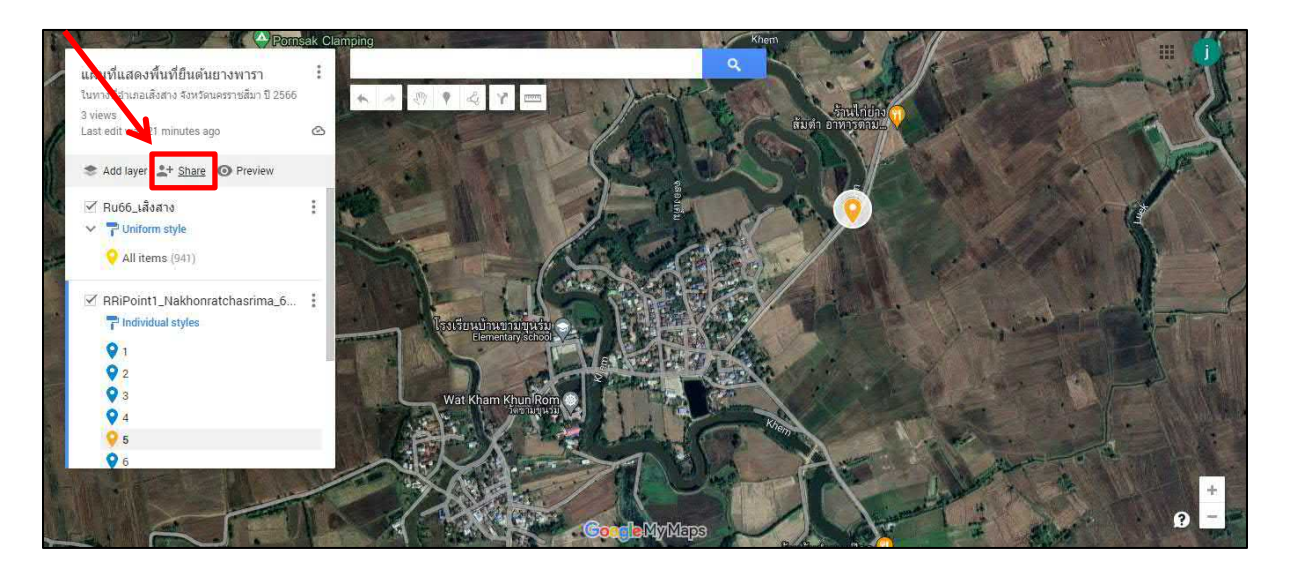

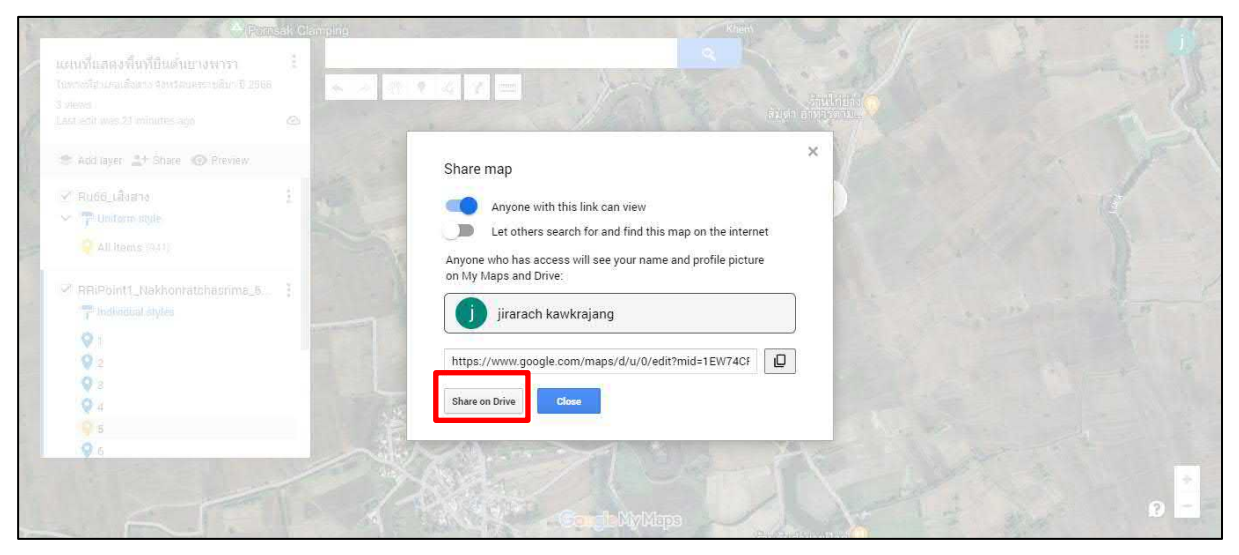

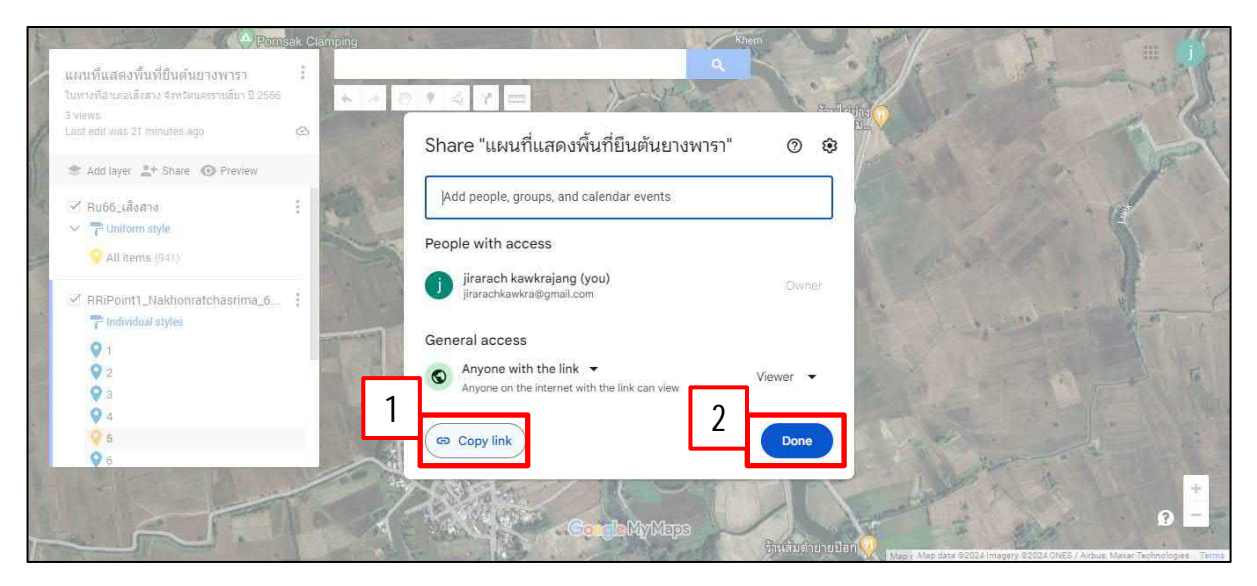

นำลิงค์ที่ได้ส่งให้เพื่อนทางไลน์ >> คลิกเข้าลิงค์ >> จะปรากฎข้อมูลดังภาพ (ข้อมูลจะถูกเชื่อมไปยัง Google Map และสามารถเปิดผ่านโทรศัพท์ได้)

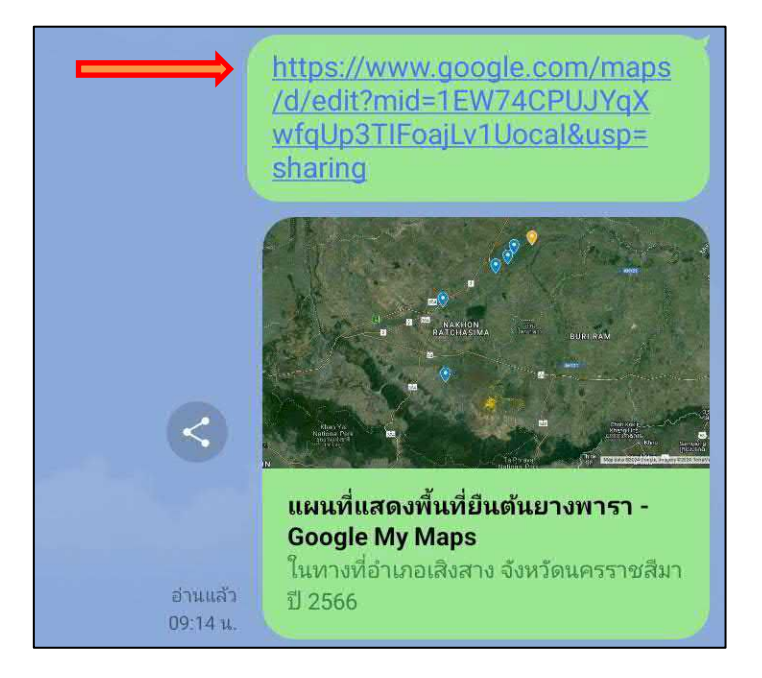

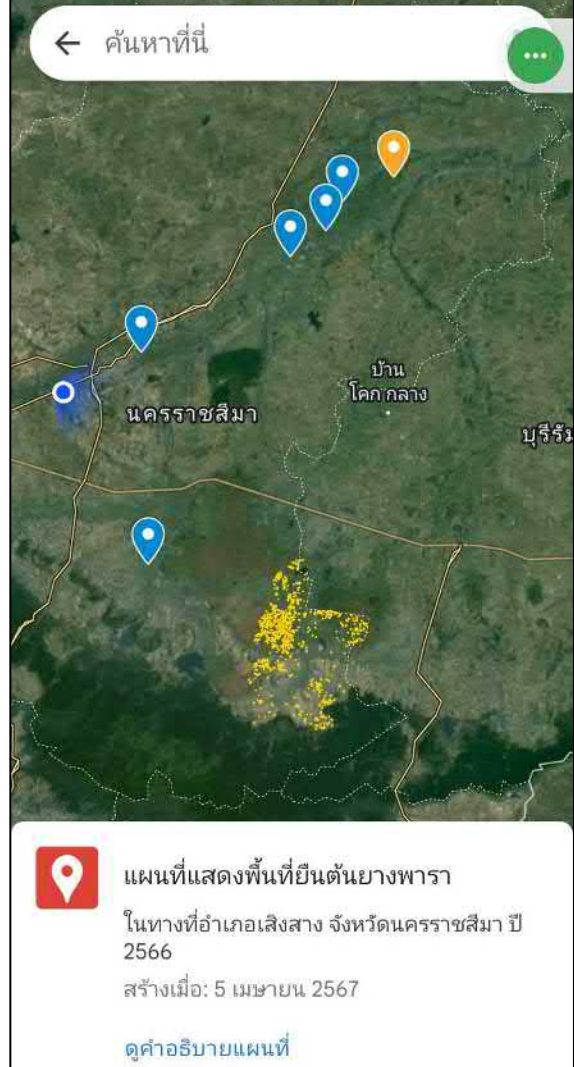

หากต้องการให้นำทาง สามารถเลือกจุดที่จะไป แล้วคลิกเส้นทาง

(สามารถวางแผนการเดินทางได้หากมีจุดหลาย ทำให้รู้ว่าจะแวะจุดไหนก่อน ระยะทางและเวลาเท่าไหร่)

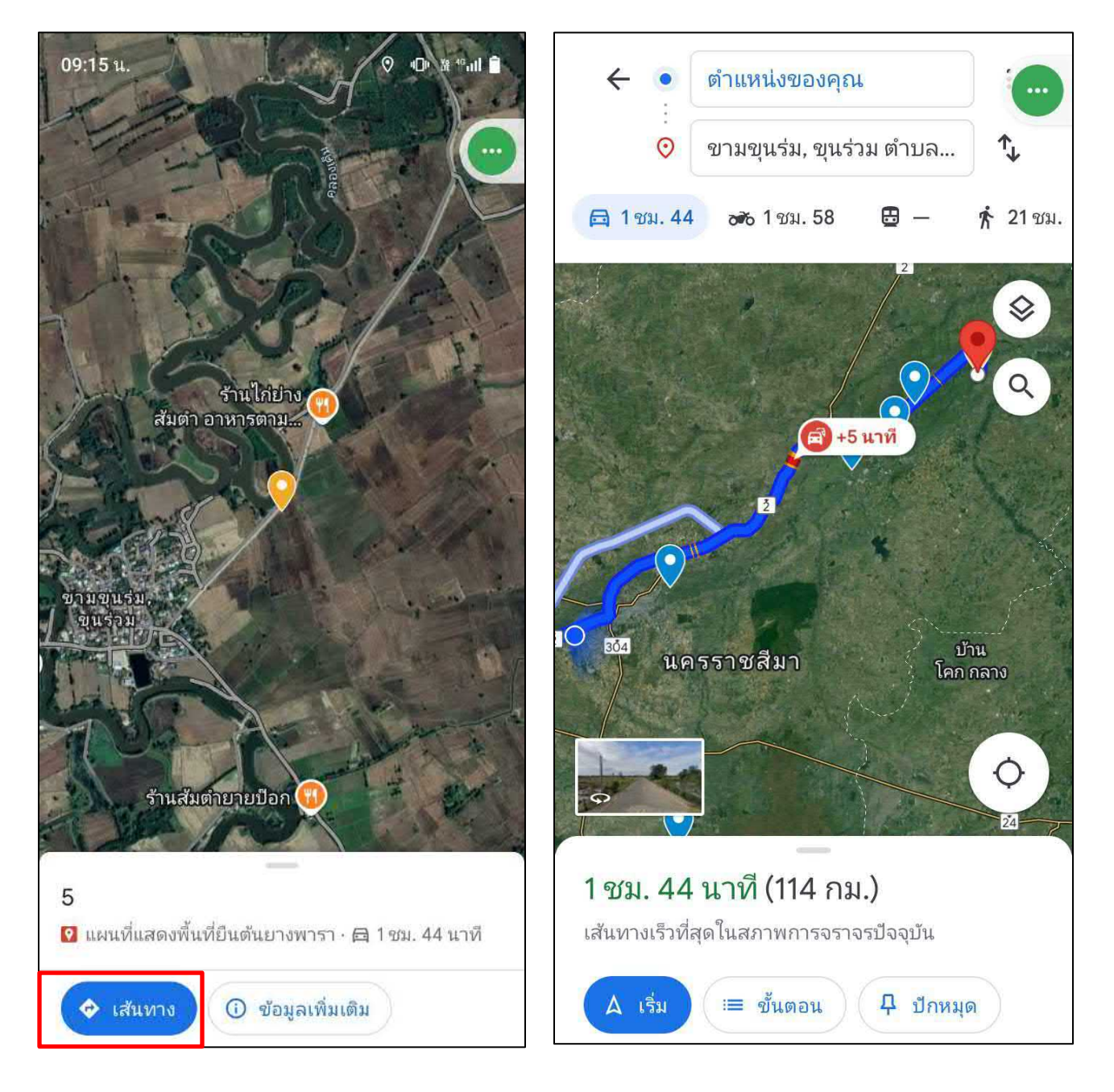